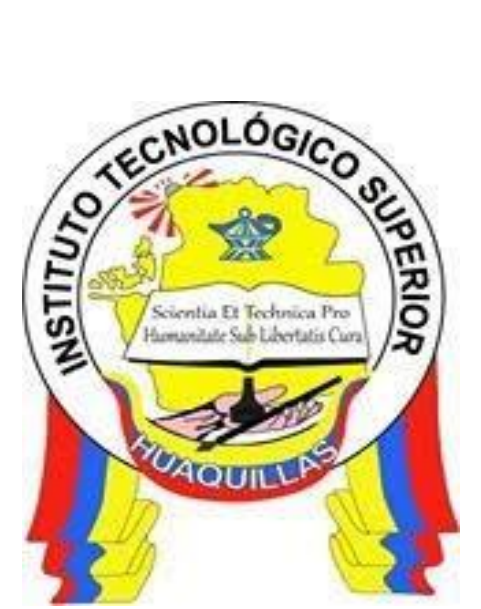

# INSTITUTO TECNOLÓGICO SUPERIOR "HUAQUILLAS"

**Manual Shodan** 

**Manual Técnico** 

Tecnología:

• Superior en Redes y Telecomunicaciones

Autora:

Alejandro Becerra, Jessica Pilar

Huaquillas – Ecuador

2019

# Índice de contenido

| Ind | ice de contenido          | 2 |  |  |
|-----|---------------------------|---|--|--|
| Ind | ndice de figuras3         |   |  |  |
| 1.  | Introducción              | 4 |  |  |
| 1   | .1. Objetivo General      | 5 |  |  |
| 1   | .2. Objetivos Específicos | 5 |  |  |
| 2.  | Contenido técnico.        | 6 |  |  |
| 2   | .1. Shodan                | 6 |  |  |
|     | 2.1.1. Uso de Shodan      | 6 |  |  |
| 3.  | Responsable1              | 4 |  |  |
| 4.  | Referencias1              | 5 |  |  |

# Índice de figuras

| Figura 1. Interfaz Shodan                                      | 7  |
|----------------------------------------------------------------|----|
| Figura 2. Interfaz Explorador de Shodan                        | 7  |
| Figura 3. Interfaz Parámetros                                  | 8  |
| Figura 4. Resultados de búsqueda                               | 9  |
| Figura 5. Interfaz Datos cámara                                | 9  |
| Figura 6. Geolocalización de la cámara                         | 10 |
| Figura 7. Visión de la cámara                                  | 10 |
| Figura 8. Interfaz configuración de la cámara                  | 11 |
| Figura 9. Cámaras Hikvisión                                    | 11 |
| Figura 10. Interfaz de configuración cámara Hickvisión         | 12 |
| Figura 11. Parámetros de configuración de la cámara Hickvision | 13 |
|                                                                |    |

# 1. Introducción

La seguridad de la infraestructura tecnológica es un tema de interés para todo administrador de dichos recursos, para ello es necesario usar diferentes herramientas existentes en el mercado, algunas de ellas son de pago otras libres. De acuerdo a las necesidades de cada institución se seleccionará la más adecuada.

La finalidad de realizar el presente documento es presentar el uso de una de los buscadores web que sirven para identificar servicios y sistemas conectados a internet, el cual permite identificar información cómo las IP's de los dispositivos tecnológicos conectados a la web, permitiendo determinar las vulnerabilidades que estos pueden presentar. En el presente manual se explica la utilidad en las cámaras IP.

El documento está compuesto por la descripción de los objetivos, que determinan la razón de ser del documento, seguido a ello se indica con el contenido del manual el cual describe brevemente la herramienta y los pasos para su uso; en las últimas secciones se encontrará información sobre la responsable del documento, así como glosario y bibliografía usada.

# 1.1. Objetivo General

Identificar vulnerabilidades en las cámaras IP usando el motor de búsqueda Shodan.io difundiendo los beneficios de usar esta herramienta a los administradores de redes de datos.

## 1.2. Objetivos Específicos

- Investigar los fundamentos de la herramienta
- Analizar la seguridad de las cámaras IP ubicadas en el territorio ecuatoriano usando Shodan.io.
- Difundir el presente documento para que sea usado como una guía para los administradores de redes.

# 2. Contenido técnico.

#### 2.1. Shodan

Se lo conoce como el motor de búsqueda de los hackers, con el objetivo de realizar tareas de investigación de nuevas vulnerabilidades. No obstante, esta herramienta puede usarse con fines maliciosos a razón de la cantidad de información detallada que se proporciona con cada búsqueda realizada. Auditores, investigadores y toda persona que necesite información sobre dispositivos en general, puede recibir información muy útil en cuestión de minutos. (Mendoza, 2018)

"Este motor de búsqueda está enfocado únicamente a buscar sistemas y servicios conectados a internet " (Rizaldos, 2018).

A raíz de la evolución de la tecnología existen muchos dispositivos conectados a la red, pudiendo ser identificados por herramientas como Shodan, las cuáles pueden identificar todas los equipos inteligentes conectados a la red, de tal manera que si no se encuentran configurados de forma adecuada se puede acceder a sus datos de conectividad, convirtiéndolos en vulnerables a personas inadecuadas, por ello la importancia de monitorear frecuentemente la seguridad de dichos dispositivos e implementar mecanismos de defensa o simplemente realizar las configuraciones adecuadas. Así como esta herramienta puede ser usada para fines maliciosos, también puede ser usada para monitorear dicha seguridad, ya que al usar diferentes parámetros se puede establecer el grado de vulnerabilidad de los equipos conectados a la web.

### 2.1.1. Uso de Shodan

1- Dirigirse al navegador e ingresar a la página oficial de Shodan:

#### https://www.shodan.io/

2- En la parte superior, en el menú selecciona "Explorar".

|          |                                                                                          |                                                 |              |          |                                                | strar clave de API                           | Pruebe el nuevo sitio web b                            | etal Cen                         | itro de ayuda |
|----------|------------------------------------------------------------------------------------------|-------------------------------------------------|--------------|----------|------------------------------------------------|----------------------------------------------|--------------------------------------------------------|----------------------------------|---------------|
| Shodan   |                                                                                          | Q 🏶 Explora                                     | r Descargas  | Informes | Precios                                        | Acceso empresari                             | al                                                     | 🛓 Mi cuenta                      | Potencia      |
|          |                                                                                          |                                                 |              |          |                                                |                                              |                                                        |                                  |               |
| El bi    | uscador de Cán                                                                           | naras web                                       |              |          |                                                | 67.20.69.105                                 |                                                        |                                  |               |
| Shodan e | es el primer motor de búsqueda                                                           | i del mundo para di                             | spositivos c | onectado | s a Inter                                      | net.                                         |                                                        |                                  |               |
|          |                                                                                          |                                                 |              |          | 184.18.61.23                                   | 0                                            | <i>7</i> 0 , 0                                         |                                  |               |
| Cn       | ear una cuenta Primeros pasos gratuita                                                   |                                                 |              |          |                                                | <i>7 - 0</i>                                 | <u>6</u>                                               |                                  |               |
|          |                                                                                          |                                                 |              |          | 0                                              | í ø                                          |                                                        |                                  |               |
|          |                                                                                          |                                                 |              | 7   -    |                                                |                                              | //                                                     |                                  |               |
|          | Explore el Internet de las co                                                            | osas                                            | C            | V        | er la ima                                      | agen complet                                 | a                                                      |                                  |               |
|          | Use Shodan para descubrir cuáles de sus<br>Internet, dónde están ubicados y quién los es | dispositivos están conectado<br>stá utilizando. | s a          | LC<br>te | os sitios web<br>levisores intel<br>on Shodan! | o son solo una par<br>ligentes, refrigerador | te de Internet. ¡Hay plant<br>as y mucho más que se pu | as de energía,<br>eden encontrar |               |
|          | Monitorear la seguridad de l                                                             | la red                                          | 50           |          | btenga u                                       | una ventaja c                                | ompetitiva                                             |                                  |               |
|          | Mantenga un registro de todas las computad                                               | doras de su red a las que se pu                 | ede          | i C      | uién está usa                                  | ando tu producto? ¿D                         | ónde están ubicados? Utilio                            | ce Sh <mark>oda</mark> n para    | 1             |

#### Figura 1. Interfaz Shodan Fuente: (Shodan, 2013)

# 3- A continuación, haga doble clic en la opción de "Netcam".

| $\leftrightarrow$ $\rightarrow$ C $\triangle$ $\triangleq$ shodan.io/explore |                                                                                                    | 题 🕁 🎈                                                                 | G 🔏 🖃 🌸 :    |
|------------------------------------------------------------------------------|----------------------------------------------------------------------------------------------------|-----------------------------------------------------------------------|--------------|
| Descubra Internet                                                            | <b>Explorar</b><br>utilizando consultas de búsqueda compartic                                                  | las por otros usuarios.                                               | -<br>-       |
| Categorías Destacadas                                                        | Más votados<br>11.850                                                                                          | Compartido<br>recientemente                                           |              |
| Sistemas de control industrial                                               | Cámara web<br>mejor búsqueda de cámara IP que he encontrado todavia.<br>cámara web vigilancia lexas 2010-03-15 | 1<br>VMware vSphere Web Client<br>VMware vSphere Web Client<br>vmware | 2020-04-22   |
| Bases de datos                                                               | Levas<br>admin admin<br>leva camara web 2012-02-05                                                             | 1<br>VMware vCloud Director<br>VMware vCloud Director                 | 2020-04-22   |
| Videojuegos                                                                  | Netcam<br>Netcam<br>netcam 2012-01-13                                                                          | 3<br>contraseña predeterminada                                        |              |
|                                                                              | 1,931                                                                                                    | 1                                                                     | - LOLO OFFIC |

Figura 2. Interfaz Explorador de Shodan Fuente: (Shodan, 2013)

- 4- Aparece todas las cámaras que son Netcam en todo el mundo. Para ser más específicos en la barra superior, en el buscador se le añade "Country" y entre comillas el país donde se quiere buscar "netcam country: "EC"
- 5- Con este comando se muestra todas las cámaras netcam en el Ecuador.

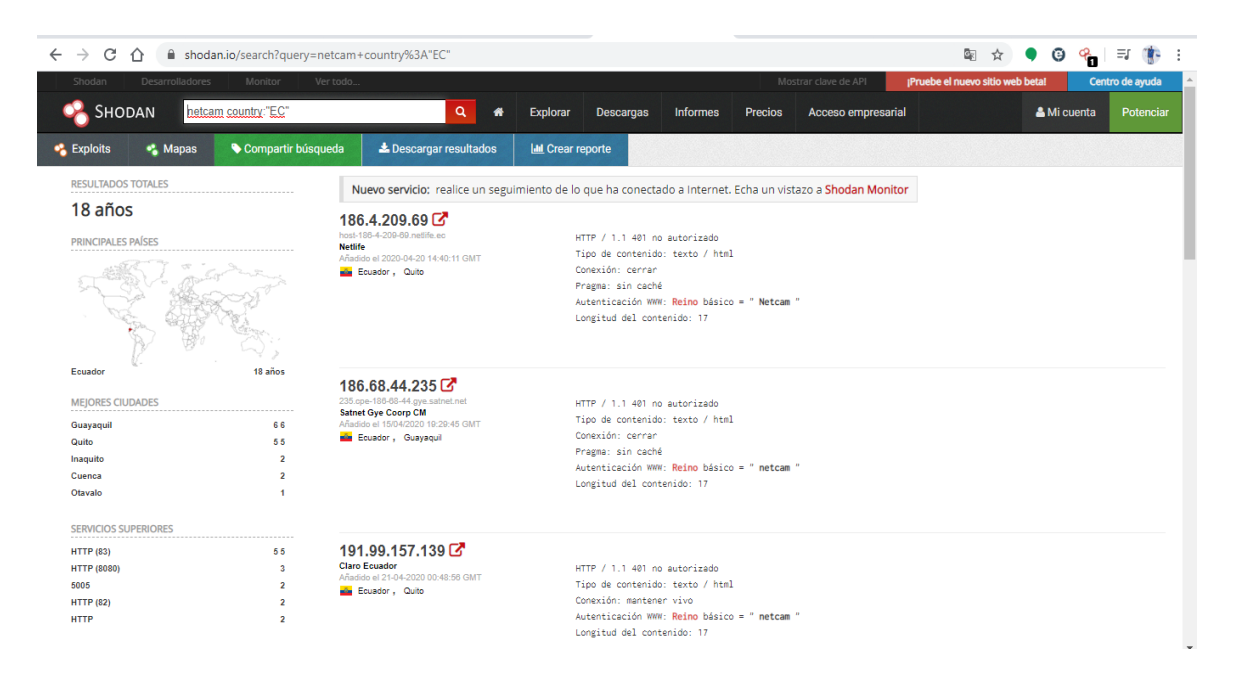

Figura 3. Interfaz Parámetros Fuente: (Shodan, 2013)

6- Clic en el cuadro que esta alado de una de las direcciones ip de cualquier cámara . Se escoge la cámara con ip 186.101.235.242

| Ecuador                                                                        | 18 años                 | 400 00 44 005 5                                                                                                    |                                                                                                    |  |
|--------------------------------------------------------------------------------|-------------------------|----------------------------------------------------------------------------------------------------|----------------------------------------------------------------------------------------------------|--|
| MEJORES CIUDADES<br>Guayaquil<br>Quito<br>Inaquito<br>Cuenca<br>Dtavalo        | 66<br>55<br>2<br>2<br>1 | 186.68,444,235 L<br>255.geni 804-46 yes astinct net<br>Sataret Gye Coorp CM<br>Anadio ei 1504/2020 11:229-46 GMT<br>de Ecuador , Guayaquil | HTTP / 1.1 401 no autorizado<br>Tipo de contenido: texto / html<br>Conexión: cerrar<br>Pregma: sin cache<br>Autenticación WWM: <mark>Reino básico = " netcam</mark> "<br>Longitud del contenido: 17  |  |
| SERVICIOS SUPERIORES                                                           |                         |                                                                                                    |                                                                                                    |  |
| HTTP (83)<br>HTTP (8080)<br>5005<br>HTTP (82)<br>HTTP                          | 55<br>3<br>2<br>2<br>2  | 191.99.157,139                                                                                                    | HTTP / 1.1 401 no autorizado<br>Tipo de contenido: texto / html<br>Conexión: mantener vivo<br>Autenticación WW: Reino básico = " netcam "<br>Longitud del contenido: 17                              |  |
| ORGANIZACIONES SUPERIORES                                                      |                         |                                                                                                    |                                                                                                    |  |
| Vetifie<br>Satnet<br>ErAP EP<br>Corporación Nacional De Telec<br>Claro Ecuador | 77<br>44<br>2<br>2<br>2 | 186.101.235.242 ☑<br>has-108-101-235.242.nellfie.eo<br>Nellfie<br>Afaddio el 2025-04-14 02-45:12 GMT<br>■ Ecuador , Guayaqui               | HTTP / 1.1 401 no autorizado<br>Tipo de contenido: texto / html<br>Conexión: cerrar<br>Pragma: sin caché<br>Autenticación WMM: <b>Reino</b> básico = <b>" Netcam</b> "<br>Longitud del contenido: 17 |  |
| 1 235 242-8080                                                                 |                         | 190.130.237.193 C<br>Claro Ecuador<br>Afadido el 1504.2020 09:27:29 GMT<br>Ecuador, Culto                                                  | HTTP / 1.1 401 no autorizado<br>Tipo de contenido: texto / html<br>Conexión: mantener vivo<br>Autenticación VMW: Reino básico = " netcam "                                                           |  |

Figura 4. Resultados de búsqueda Fuente: (Shodan, 2013)

Pedirá usuario y contraseña, pero este tipo de cámara es vulnerable a su uso ya que tiene la contraseña por defecto que es admin y contraseña admin

| Iniciar sesión<br>http://190.152.166.121.83<br>Tu conexión con este sitio web no es privada |
|---------------------------------------------------------------------------------------------|
| Contraseña<br>2Quieres guardar<br>Nombre de usuario<br>Contraseña                           |

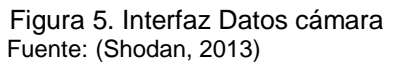

7- Se ingresa y muestra lo que está grabando en ese lugar en este caso es una cámara ubicada en el corredor de una vivienda en la ciudad de Guayaquil

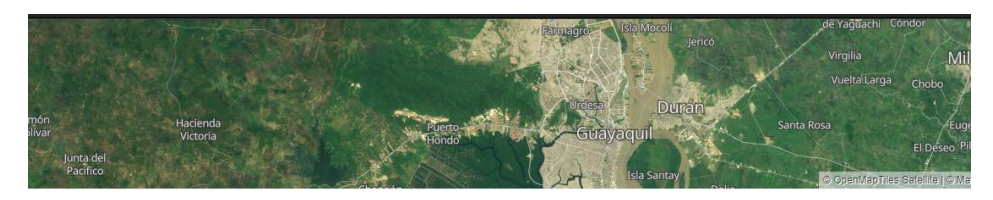

**Q 186.101.235.242** host-186-101-235-242.netlife.ec Ver datos sin procesar

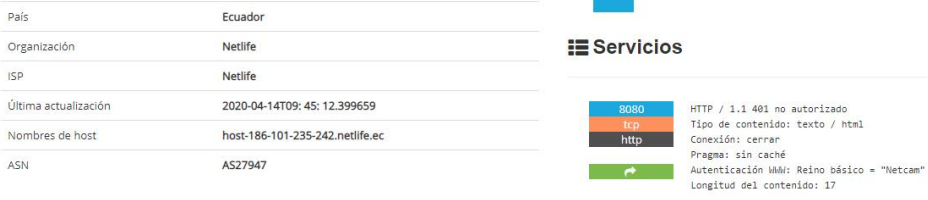

#### Figura 6. Geolocalización de la cámara Fuente: (Shodan, 2013)

Guayaquil

Ciudad

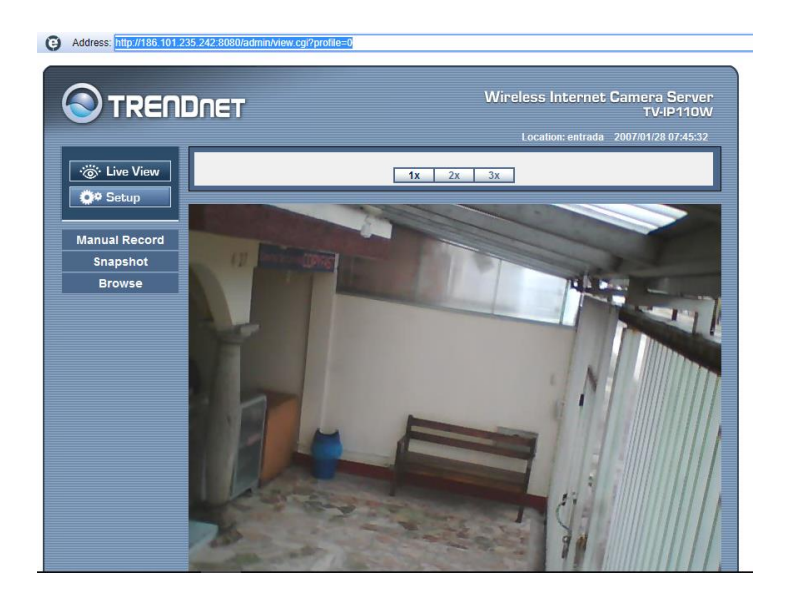

Figura 7. Visión de la cámara Fuente: (Shodan, 2013)

Como tenemos el acceso total de la cámara se puede configurar cualquier parámetro de ella.

8- Para realizar cambios se dará clic en "Setup" logrando verificar las configuraciones que tiene el dispositivo.

Uno de los datos de la configuración que se puede modificar es la dirección ip la cual si se cambia del rango puesto aquí la cámara se dejaría de emitir video al usuario y nadie podría acceder a ella.

| ← → C ☆ 🗱 IE               | Tab   chrome-extension://     | hehijbfgiekmjfkfjpbkbar       | mmjbdenadd/nhc.htm#url=http://186.101.235.242                                         |
|----------------------------|-------------------------------|-------------------------------|---------------------------------------------------------------------------------------|
| Address: http://186.101.23 | 5.242:8080/admin/setup.cgi?pa | ge=network                    |                                                                                       |
|                            | )net                          |                               | Wireless Internet Camera Server<br>TV-IP110W<br>Location: entrada 2007/01/28 07:47:34 |
| · Ö Live View              | Network » Network             | ĸ                             |                                                                                       |
| OP Setup                   | Network                       |                               |                                                                                       |
|                            | IP Settings:                  |                               |                                                                                       |
| Smart Wizard               |                               | <ul> <li>Static IP</li> </ul> |                                                                                       |
|                            |                               | IP:                           | 192 . 168 . 0 . 222                                                                   |
| Basic                      |                               | Subnet Mask:                  | 255 . 255 . 255 . 0                                                                   |
| Network                    |                               | Default Gateway:              | 192 . 168 . 0 . 1                                                                     |
| Network                    |                               | Primary DNS:                  | 192 . 168 . 0 . 1                                                                     |
| • IP Filter<br>• Wireless  |                               | Secondary DNS:                | 186 . 5 . 11 . 18                                                                     |
| Video                      |                               | O PPPoE                       |                                                                                       |
|                            |                               | User Name:                    |                                                                                       |
| Event Server               |                               | Password:                     |                                                                                       |
| Motion Detect              | DDNS Setting:                 |                               |                                                                                       |
| Event Config               |                               | Enable<br>Provider:           | members dyndas org                                                                    |
| Tools                      |                               | Host Name:                    |                                                                                       |
|                            |                               | User Name:                    |                                                                                       |
| Information                |                               | Password:                     |                                                                                       |

Figura 8. Interfaz configuración de la cámara Fuente: (Shodan, 2013)

9- También se puede realizar la búsqueda con una marca de sistema de videovigilancia más conocida como la de Hikvision ejemplo:

| Shodan       | Desarrolladores | Monitor Ver        | todo                                                                                                    |                                                            |                                                         | Mos                             | strar clave de API              | Pruebe el nuevo sitio web beta! | Centro        | de ayuda |
|--------------|-----------------|--------------------|----------------------------------------------------------------------------------------------------|------------------------------------------------------------|---------------------------------------------------------|---------------------------------|---------------------------------|---------------------------------|---------------|----------|
| 🔏 Ѕнос       | DAN hikvisi     | ion country:"ec"   | ۹ 🐐                                                                                                    | Explorar Descarga                                          | s Informes                                              | Precios                         | Acceso empresari                | al 🚨 🗛                          | di cuenta     | Potencia |
| Exploits     | 🔧 Mapas         | 💊 Compartir búsque | eda 📥 Descargar resultados                                                                                   | Lul Crear reporte                                          |                                                         |                                 |                                 |                                 |               |          |
| RESULTADOS   | TOTALES         |                    | Nuevo servicio: realice un segui                                                                             | imiento de lo que ha con                                   | ectado a Internet                                       | . Echa un vist                  | azo a <mark>Shodan Monit</mark> | or                              |               |          |
| 863          |                 |                    | 181.198.31.84                                                                                                |                                                            |                                                         |                                 |                                 |                                 |               |          |
| PRINCIPALES  | PAÍSES          |                    | host-181-108-31-84 telconet.net<br>Metifio<br>Afadido el 2020-04-22 18:46:12 GMT<br>Cusador, Guayaquil       | RTSP / 1.0 40<br>CSeq: 1<br>Autenticación<br>Autenticación | 1 no autorizado<br>WWW: Reino impli<br>WWW: Reino bésic | cito = " <b>Hikv</b><br>o = "/" | <b>ision</b> ", nonce = "fe     | 3b2ed44ef21e41fddb9672e2782130  | ", obsoleto = | "FALSO"  |
| Ecuador      | ₽ ÷             | 863                | 181.112.63.154<br>154.03.112.101.static.anycast.ont-grms.ec<br>Corporación Nacional De Telecomunicacion<br>E | RTSP / 1.0 40<br>CSeq: 1                                   | 1 no autorizado                                         |                                 |                                 |                                 |               |          |
| MEJORES CIU  | DADES           | 204                | Añadido el 2020-04-22 17:25:15 GMT                                                                           | Autenticación<br>Autenticación                             | WWW: Reino impli<br>WWW: Reino básic                    | cito = " <b>Hikv</b><br>o = "/" | ision ", nonce = "lb            | 4eb8d235fecbcf0283e1e835a5cdc   | ", obsoleto = | "FALSO"  |
| Guayaquil    |                 | 258                |                                                                                                    |                                                            |                                                         |                                 |                                 |                                 |               |          |
| Cuenca       |                 | 60 60              |                                                                                                    |                                                            |                                                         |                                 |                                 |                                 |               |          |
| Machala      |                 | 15                 |                                                                                                    |                                                            |                                                         |                                 |                                 |                                 |               |          |
| Inaquito     |                 | 12                 | 191.100.80.168<br>168.191-100-80.etapanet.net<br>ETAPA EP                                                    | RTSP / 1.0 48                                              | 1 no autorizado                                         |                                 |                                 |                                 |               |          |
| SERVICIOS SU | PERIORES        |                    | Añadido el 22/04/2018 18:48:29 GMT                                                                           | Autenticación                                              | WWW: Reino impli                                        | cito = " Hikv                   | ision ", nonce = "17            | a6a104618d018a7cdaae527533feb   | ", obsoleto = | "FALSO"  |
| 554          |                 | 674                |                                                                                                    | Autenticación                                              | WWW: Reino básic                                        | o = "/"                         |                                 |                                 |               |          |
| HTTP         |                 | 78                 |                                                                                                    |                                                            |                                                         |                                 |                                 |                                 |               |          |
| 2000         |                 | 17                 |                                                                                                    |                                                            |                                                         |                                 |                                 |                                 |               |          |
| HTTP (8080)  |                 | dieciséis          |                                                                                                    |                                                            |                                                         |                                 |                                 |                                 |               |          |
| Qconn        |                 | 8                  | 157.100.237.3<br>host-157-100-237-3.ecua.net.ec<br>Netlife                                                   | RTSP / 1.0 40                                              | 1 no autorizado                                         |                                 |                                 |                                 |               |          |

Figura 9. Cámaras Hikvisión Fuente: (Shodan, 2013) Se muestra los resultados de la búsqueda con esta marca en Ecuador en la parte izquierda muestra las ciudades que se encuentran.

10- Se dará clic en la dirección ip y mostrará a detalle la ubicación de la cámara, puertos que usa, además el servidor de internet al que está conectado.

| → C 🏠 🔒 si                                                | hodan.io/host/181.112.63.154                       | 🔤 🖈 🎈 🤤 😤 🖡                                                                                                    |  |  |  |  |  |
|-----------------------------------------------------------|----------------------------------------------------|----------------------------------------------------------------------------------------------------|--|--|--|--|--|
| cesar<br>PN                                               |                                                    | 554 1723 2000                                                                                                    |  |  |  |  |  |
| liudad                                                    | Ambato                                             |                                                                                                    |  |  |  |  |  |
| aís                                                       | Ecuador                                            |                                                                                                    |  |  |  |  |  |
| rganización                                               | Corporación Nacional De Telecomunicaciones - Cnt E | 554                                                                                                    |  |  |  |  |  |
| 5P                                                        | Corporación Nacional De Telecomunicaciones - Cnt E |                                                                                                    |  |  |  |  |  |
| ltima actualización                                       | 2020-04-22T17: 25: 15.103773                       | RTSP / 1.0 401 no autorizado                                                                                     |  |  |  |  |  |
| Nombres de host 154.63.112.181.static.anycast.cnt-grms.ec |                                                    | Autenticación WWH: Reino implícito = "Hikvision", nonce = "1be4eb8d235fecbcf0283e1e835<br>c" chicalato = "FALSO" |  |  |  |  |  |
| SN                                                        | AS28006                                            | Autenticación WWW: Reino básico = "/"                                                                            |  |  |  |  |  |
|                                                           |                                                    | 1723 Firmware: 1                                                                                                 |  |  |  |  |  |
|                                                           |                                                    | tcp Nombre de host: prueba<br>pptp Vendedor: MikroTik                                                            |  |  |  |  |  |
|                                                           |                                                    | 2000 Pégina HTTP / 1.1 400 no encontrada \ r \ n<br>tcp<br>ikettle                                               |  |  |  |  |  |
|                                                           |                                                    | e                                                                                                    |  |  |  |  |  |

Figura 10. Interfaz de configuración cámara Hickvisión Fuente: (Shodan, 2013)

11- Se selecciona la flecha verde en la parte inferior derecha y le enviará a la página de ingreso de esta cámara.

Estas cámaras no son tan vulnerables ya que esta no se puede acceder con las contraseñas por defecto como se lo realizó anteriormente.

Lo interesante de Shodan es que muestra a detalle los parámetros que pueden ser muy útiles para un hacker así como: la ubicación precisa con latitud y longitud, puertos que usa, puertos libres, servidor de internet que usa, entre otros.

#### 186.4.209.69

| Nombre de la propiedad | Valor                                    |
|------------------------|------------------------------------------|
| codigo de AREA         | nulo                                     |
| asn                    | A\$27947                                 |
| ciudad                 | Quito                                    |
| código de país         | CE                                       |
| country_code3          | nulo                                     |
| nombre del país        | Ecuador                                  |
| data.0shodan.crawler   | ff4c1113c29fd057c5712a8b31ff786a10e9cafb |
| data.0shodan.id        | 0273528a-115d-4e3e-b05b-38871982799F     |
| data.0shodan.module    | http-simple-new                          |
| data.0. shodan.ntr     | Cierto                                   |

Figura 11. Parámetros de configuración de la cámara Hickvision Fuente: (Shodan, 2013)

# 3. Responsable

Ingeniera en sistemas

Formación:

- Universidad del Azuay - Certificación en Administración de Base de Datos y Herramientas Ofimáticas

Experiencia:

- Docente en educación tecnológica por 7 años - Asesora en proyectos de titulación - Coordinación académica del Instituto Huaquillas por 3 años - Coordinación de vinculación por 1 año.

**Responsable:** 

audraß

Ing. Jessica Alejandro Becerra

Revisado y Aprobado por:

Ing. Jorge David Herrera Sarango

# 4. Referencias

Giménez, V. (25 de 09 de 2011). *Hacking y ciberdelito*. Obtenido de https://riunet.upv.es/bitstream/handle/10251/11856/memoria.pdf

Jara, H., & Pacheco, F. (2012). *Ethical Hacking.* Buenos Aires: RedUsers.

- Mendoza, J. (09 de Julio de 2018). *Mundo Hackers.* Obtenido de https://www.redeszone.net/tutoriales/seguridad/shodan-busqueda-hacking/
- Rizaldos, H. (17 de 09 de 2018). Qué es Shodan y para qué usarlo. Obtenido de https://openwebinars.net/blog/que-es-shodan/
- Romero, M., Conce, J., Mondé, J., Rivera, O., Ropero, J., Sánchez, G., & Sivianes, F. (2014). *Redes locales.* Madrid: Parainfo.
- Shodan. (05 de 01 de 2013). shodan. Obtenido de https://www.shodan.io/